# HƯỚNG DẪN SỬ DỤNG MAXHUB UC S10

#### I. Tổng quan

1. Giới thiệu

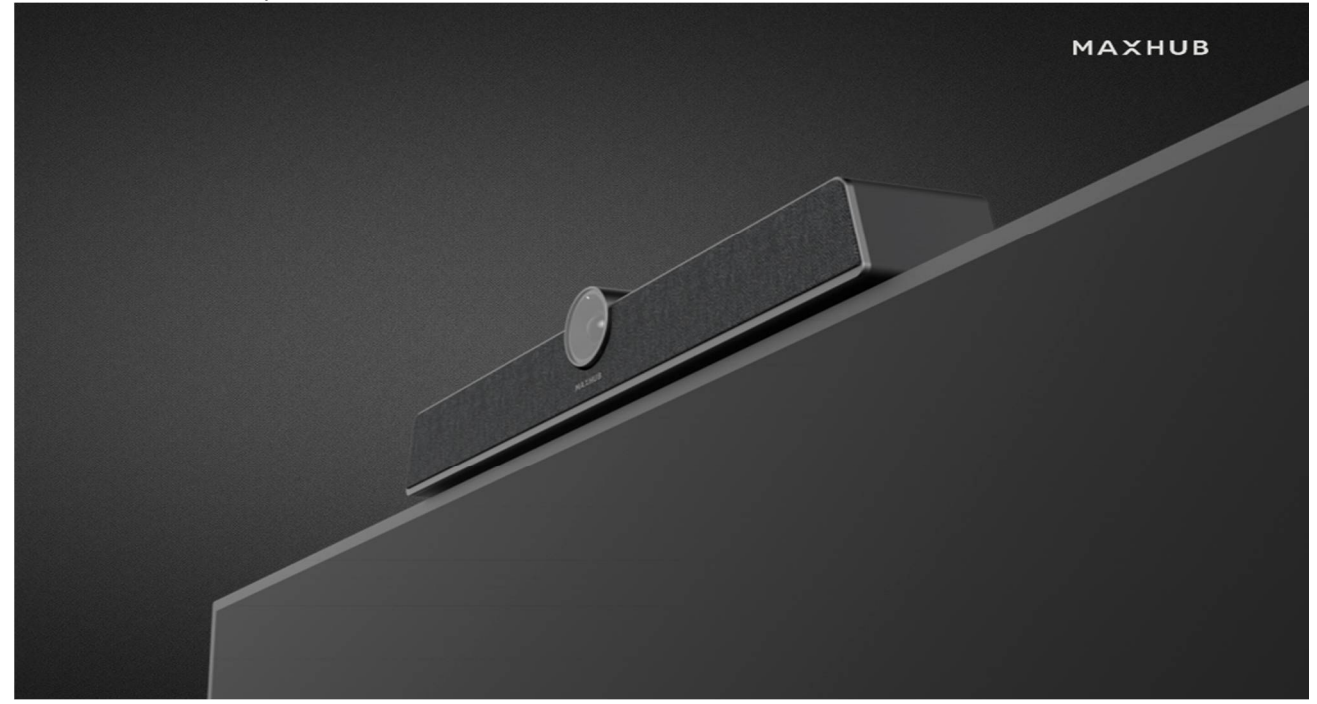

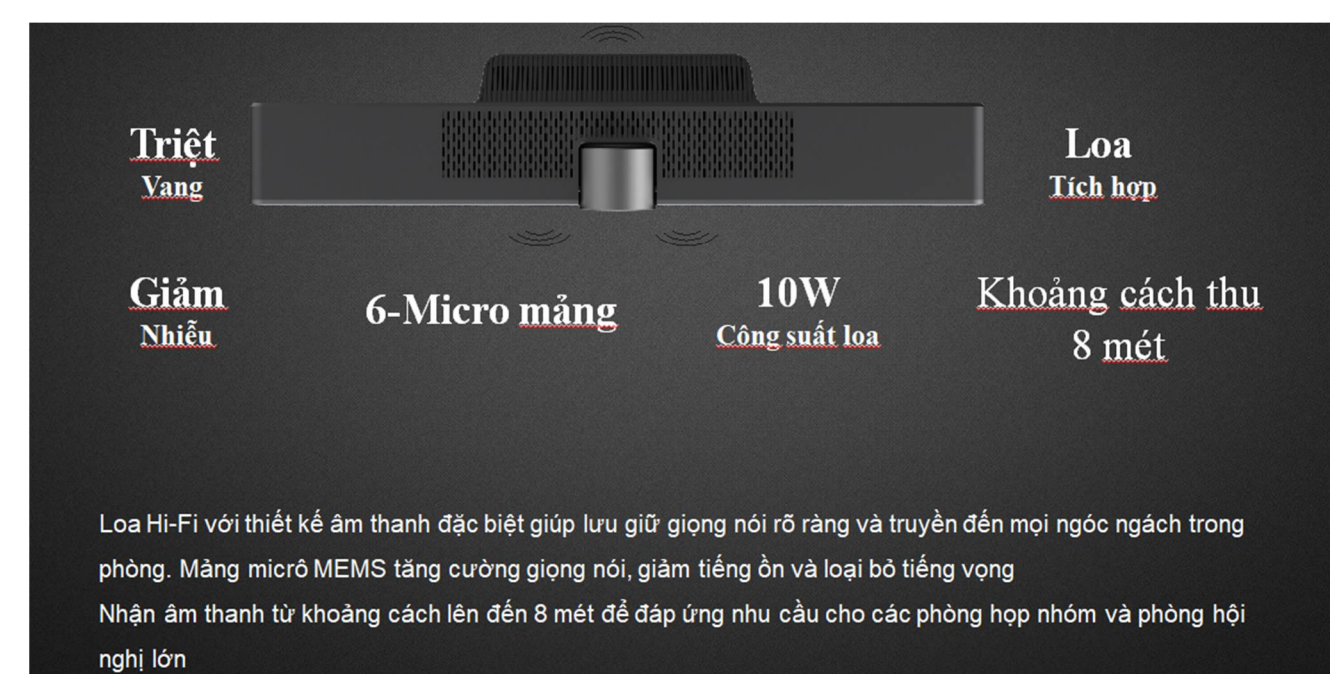

## 2. Sơ đồ kết nối:

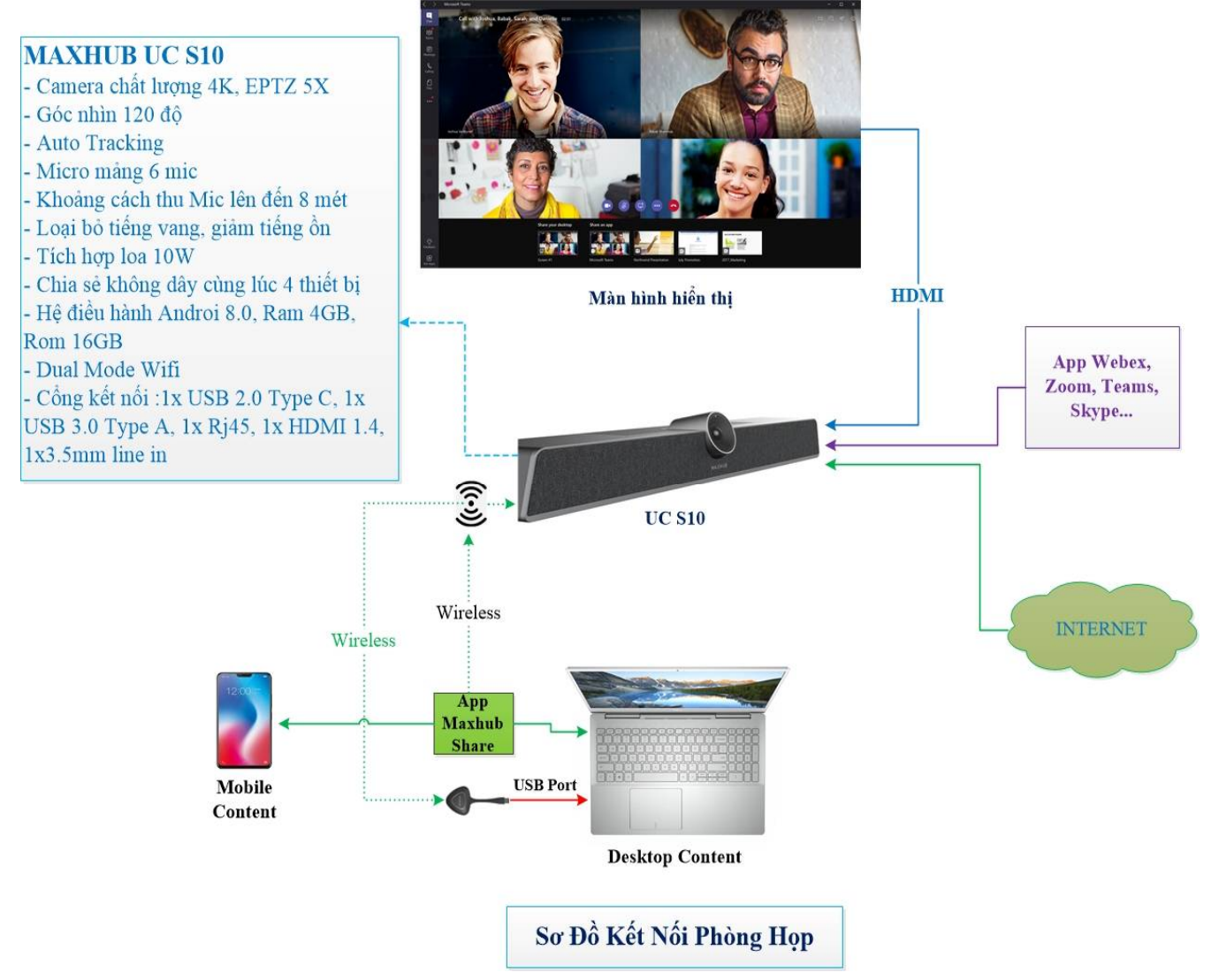

- (1) Kết nối dây (HDMI) từ màn hình hiển thị đến UC S10
- (2) Maxhub UC S10 cài sẵn các app họp trực tuyến (file Apk) : Zoom, Webex, Skype...
- (3) Kết nối không dây từ UC S10 đến wifi hoặc mạng Lan
- (4) Kết nối không dây từ Laptop, Mobile, Tablet đến UC S10 bằng App Maxhub Share hoặc dongle

### 3. Chuẩn kết nối:

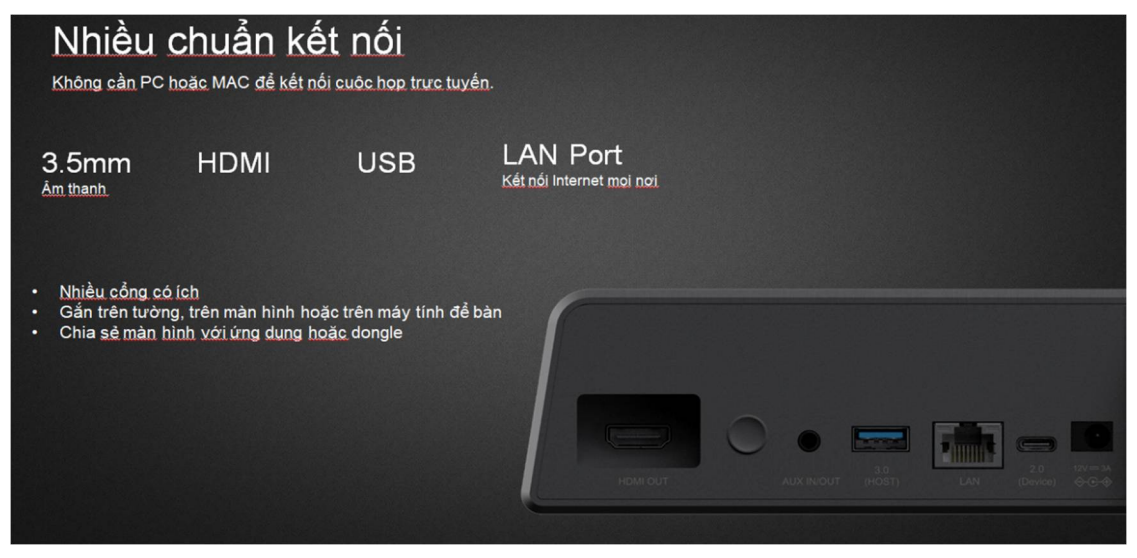

- (1) HDMI Out kết nối đến màn hình hiển thị như: Tivi, Projector, LED...
- (2) Nút power cứng, dùng on/off UC S10
- (3) Jack AUX in/out 3.5mm giúp kết nối hệ thống âm thanh ngoài
- (4) Cổng USB 3.0, gắn chuột/ bàn phím điều khiển
- (5) Cổng LAN kết nối internet
- (6) Cổng USB Type C kết nối PC, Laptop (nhận camera, mic, speaker)
- (7) Jack cấp nguồn DC 12V

#### 4. Các phím chức năng cơ bản của Remote

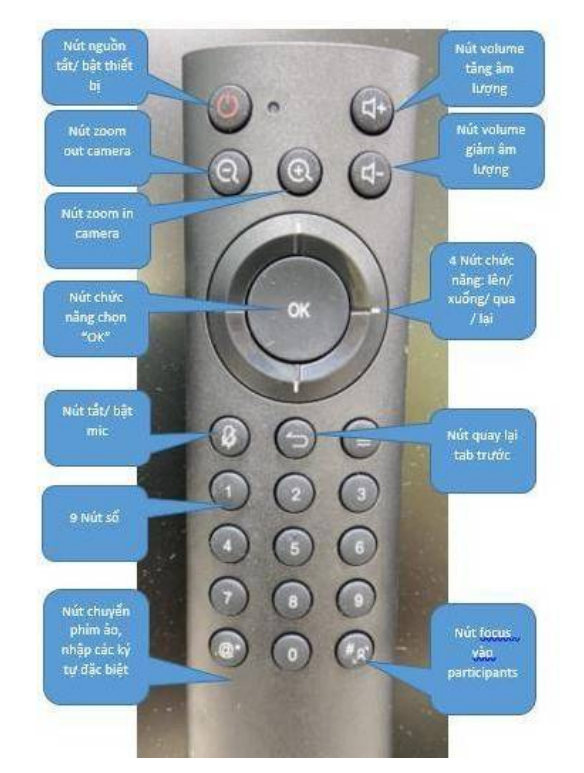

II. Hướng dẫn cài đặt ứng dụng trên Maxhub UC S10

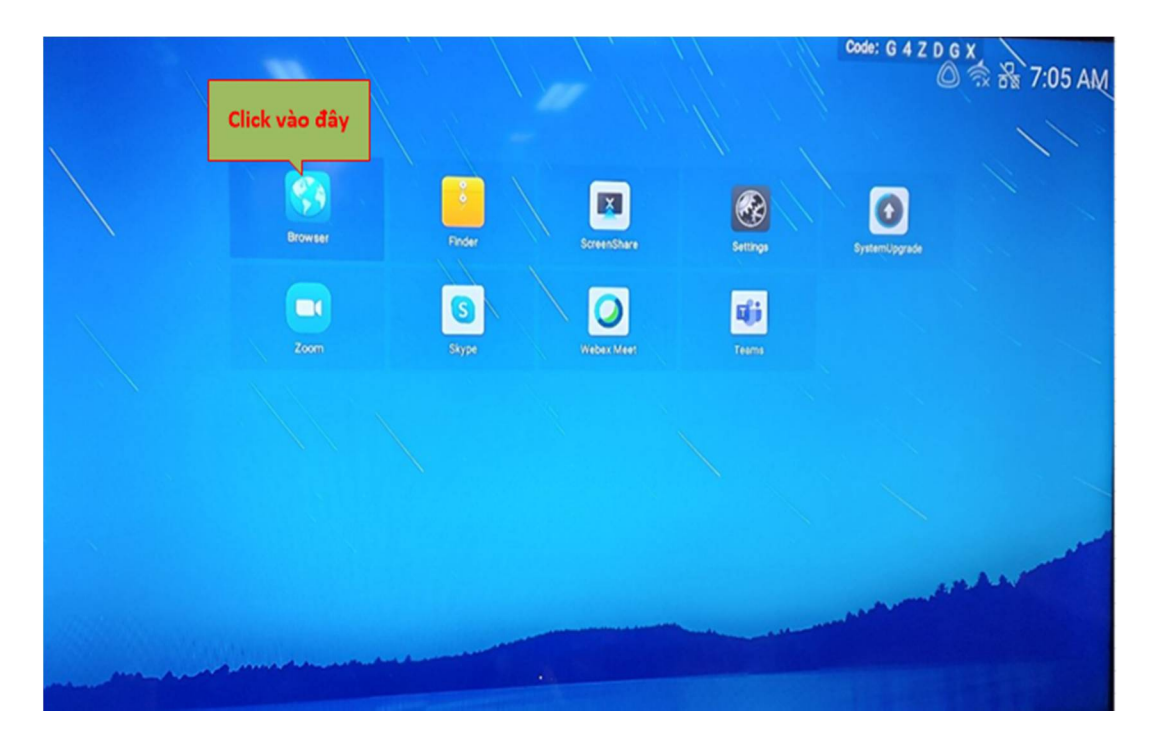

1. Hướng dẫn cài đặt ứng dụng với file apk:

√ Bước 1: Truy cập icon web browser

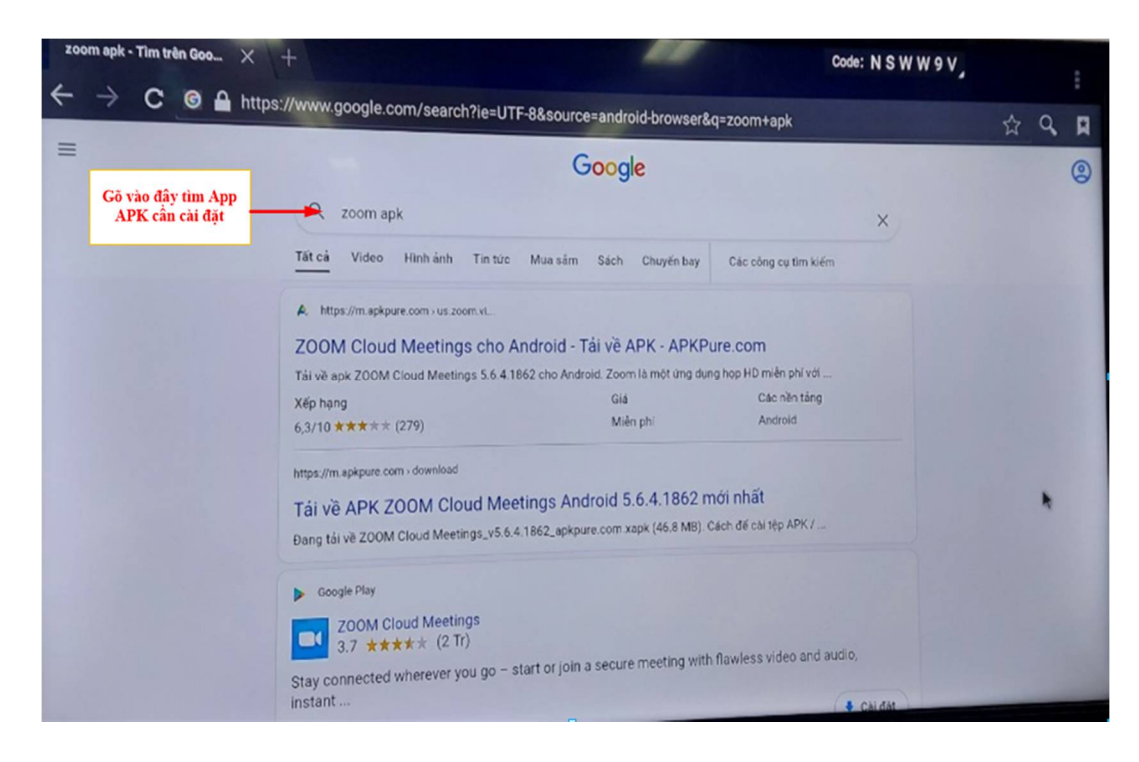

Ø Bước 2: Tìm kiếm "từ khóa"

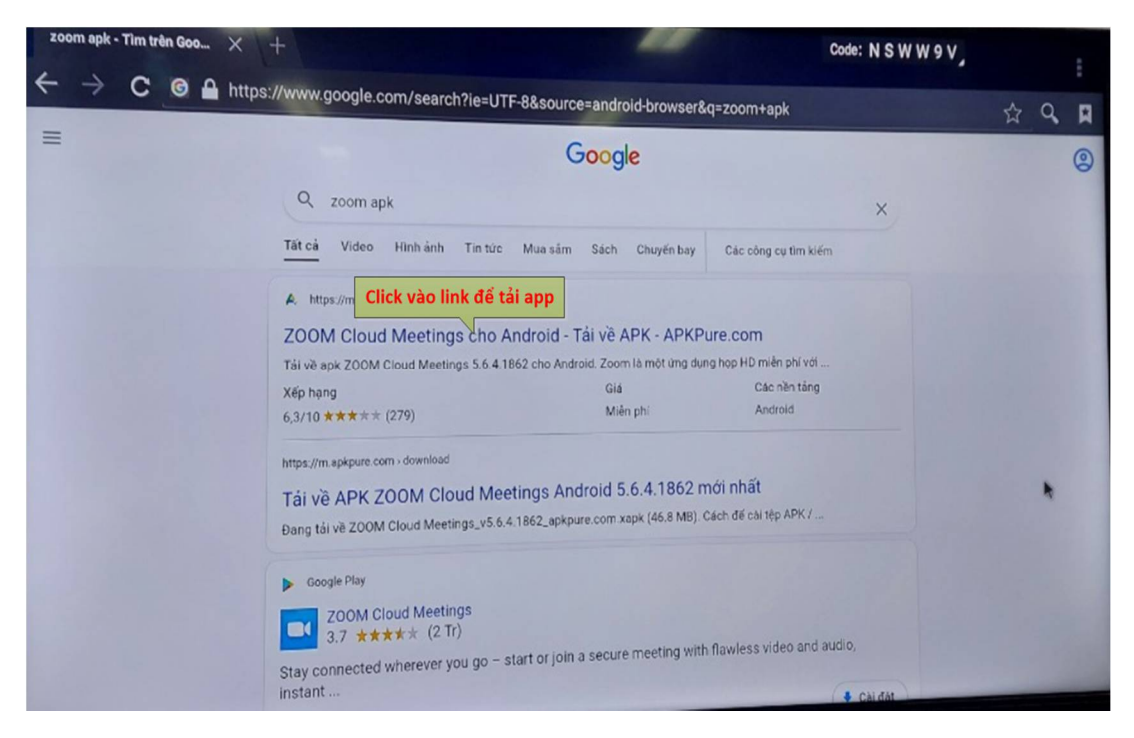

✓ Bước 3: Tìm tải file theo link được đề xuất

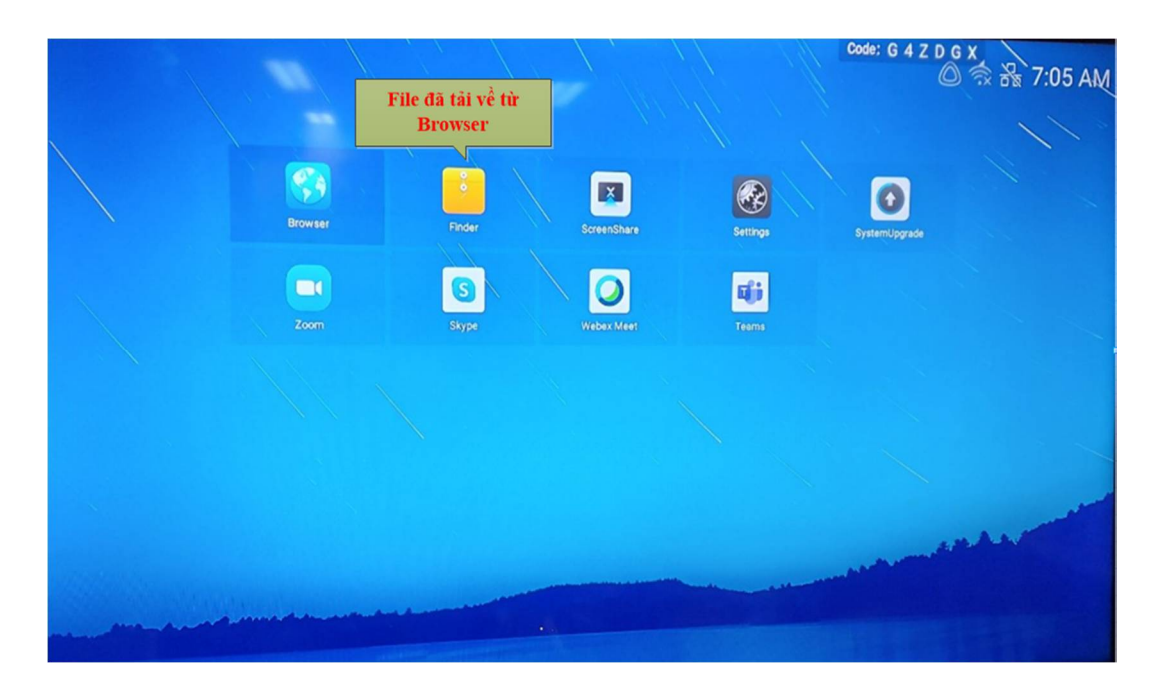

|         | Finder                                                                                                    | Code: N S W W 9 V         |
|---------|----------------------------------------------------------------------------------------------------|---------------------------|
| Storage | All Doc N Click double để cài<br>dặt App<br>1.0.20com apk Cisco Wcom apk Skype frcom apk 200M Ccom.apk 200M Cl2 xapk 200M Cl2 xapk 200M |                           |
|         | Storage > Download                                                                                                    | Download<br>Tere searawn? |

√ Bước 4: Vào thư mục Finder để cài đặt app sau khi tải về thiết bị

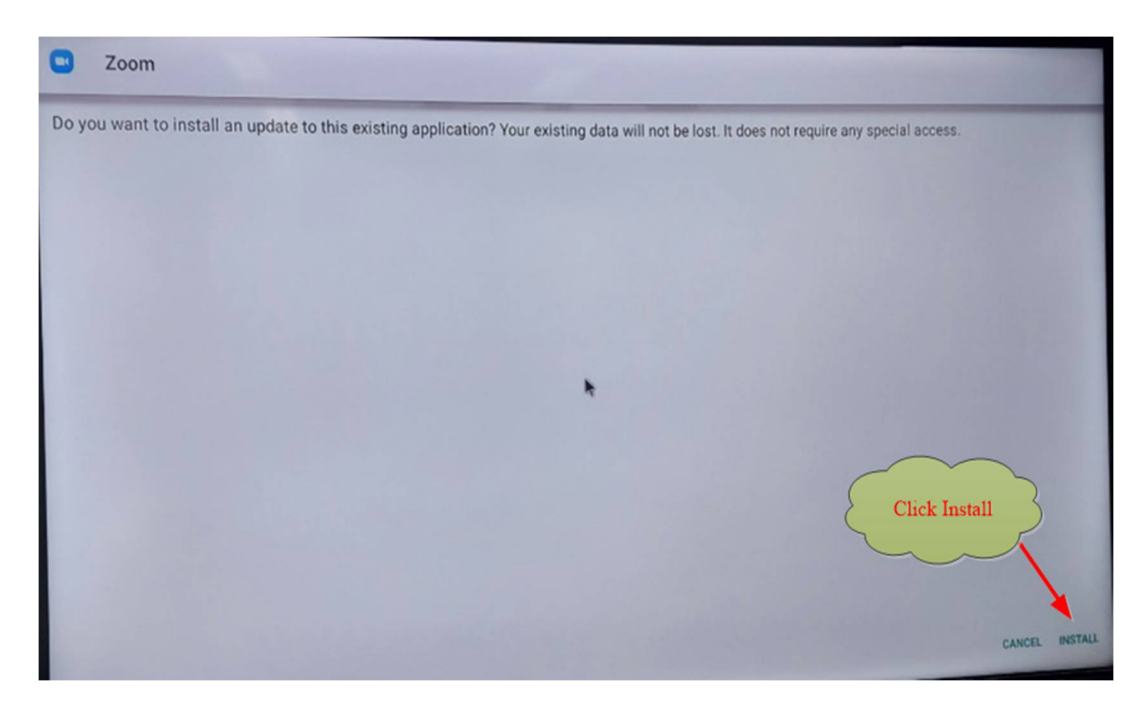

- Bước 5: Click Install và Allow các điều kiện để app tương thích với UC S10
- √ Bước 6: Kiểm tra lại icon của app sau khi cài đặt hoàn tất

#### III. Hướng dẫn sử dụng

### 1. Off-line: Chia sẻ không dây

**H**Thiết kế cộng tác hỗ trợ chia sẻ không dây và tăng tính tương tác

|                                                                                                    | G 4 Z D G X                                                                                                    |
|----------------------------------------------------------------------------------------------------|----------------------------------------------------------------------------------------------------|
| Phone  Scan QR code to download app Screenshare  Open Screenshare Scan QR code  Share screen as per the instructions | PC  Download and install Screenshare PC version<br>(Download in: https://www.mashub.vip/share/) Connect to hotspot: MAXHUB.SMU Copen Screenshare, Enter connection code: G4ZD0X Supports Mac10.13 or Windows7 or later |

- Cài đặt App Maxhub Share cho Smartphone, Tablet :
- ✓ Hệ điều hành Androi tải App trên cửa hàng CHPlay hoặc truy cập <u>www.maxhub.vip/share</u>
- Hệ điều hành IOS tải App trên AppStore hoặc truy cập <u>www.maxhub.vip/share</u>, đối với hệ điều hành IOS thì có thể dung AirPlay để chia sẻ không dây
- Cài đặt App Maxhub Share cho Windown, Mac: truy cập <u>www.maxhub.vip/share</u> để tải phiên bản phù hợp cho từng hệ điều hành

#### 2. On-line

## 🖊 Kết nối được các App họp trực tuyến

✓ Các app đã cài đặt và sử dụng

![](_page_7_Picture_4.jpeg)

- 4 Hỗ trợ tối đa các ứng dụng trong hội nghị truyền hình
  - $\checkmark$  Sharing: Chia sẻ màn hình của host ở mục "Chia sẻ màn hình"

![](_page_7_Picture_7.jpeg)

|                |        | Hướng d<br><sub>Code:</sub> M C | lẫn sử dụng thiết bị |
|----------------|--------|---------------------------------|----------------------|
| Web LIDI       |        | J                               |                      |
| Bookmark       |        | D                               |                      |
| Screen         |        | 1                               |                      |
| Camera         |        | Ô                               |                      |
| Share Whiteboa | ard    | G                               |                      |
| thin le ngoc   | Cancel |                                 | Unfold               |

| 13:50 🗵 🖪 🚈    |          |            |                 | @ ¥≀ 🦃 ½ ເໝ ,ı  ,ı  47% ∎ |
|----------------|----------|------------|-----------------|---------------------------|
|                |          |            |                 |                           |
| Samsung Health |          |            | 1389/6000 steps |                           |
|                |          |            |                 |                           |
|                |          |            |                 |                           |
| Strava         | Outlook  | Zalo       | Skype           | Evernote                  |
| • Bixby Vision | Mua Sam  | Calculator | МоМо            | Getfly CRM                |
|                |          |            |                 |                           |
| C Phone        | Messages | Chrome     | Contacts        | YouTube                   |

Chat: ở mục "Trò chuyện" với tất cả các người tham dự

![](_page_9_Picture_2.jpeg)

# 3. Kết hợp Chia sẻ không dây Offline và Họp Online qua App

Sau khi thực hiện kết nối App họp Online và thực hiện tính năng chia sẻ màn. Bước

![](_page_9_Picture_5.jpeg)

|                  | Hướng dẫn sử dụng thiết bị<br><sup>Code:</sup> M C 8 X 9 J |
|------------------|------------------------------------------------------------|
|                  |                                                            |
| Web URL          | θ                                                          |
| Bookmark         |                                                            |
| Screen           | T                                                          |
| Camera           | 0                                                          |
| Share Whiteboard |                                                            |
| thin le ngoc     | Unfold                                                     |

Chọn "Chia Sẻ màn hình" và sau đó chọn "Screen"

![](_page_10_Picture_2.jpeg)

- Mở App Screen Share trên PC/Laptop hoặc trên Phone để chia sẻ lên màn hình
   Lúc này, tất cả người tham gia họp đều có thể nhìn thấy file từ PC/Laptop hoặc phone

#### **IV.** Troubleshooting

#### 1. Off-line:

- 4 Cài đặt phần mềm điều khiến thiết bị: tải app "Screenshare" trên CH Play và Appstore
- Bước 1: Kết nối mobile phone với SSID từ UC S10 phát ra  $\checkmark$
- Bước 2: Mở app screenshare  $\checkmark$

| Connected<br>SHARE-07D | Disconnect     |
|------------------------|----------------|
| Screenshare tools      |                |
| Mirroring              | Photo          |
|                        |                |
| Video                  | Remote control |
|                        |                |

V Bước 4: Thao tác cở bản điển khiển box trên mobile phone

![](_page_11_Picture_3.jpeg)

# 🖊 Case studies

✓ Giao diện chính của thiết bị

![](_page_12_Picture_3.jpeg)

## ♦ Settings co bản:

| Settings |                     |                                    | Code              |
|----------|---------------------|------------------------------------|-------------------|
| Network  |                     | MAC address                        | dc:bd:7a:d1:e5:9e |
| $\oplus$ | Ethernet            |                                    |                   |
| (11-     | Wireless & Networks | Ethernet                           |                   |
| Ø        | Wireless Hotspot    | Obtain an IP address automatically |                   |
| General  |                     | IP address                         | 0.0.0.0           |
|          | Sound               | Mask                               | 0.0.0.0           |
| 2        | Device Name         | Gateway                            | 0.0.0.0           |
| 0        | Camera              |                                    |                   |
| System   |                     | DNS                                | 0.0.0.0           |
|          | Date & Time         |                                    |                   |
|          |                     |                                    |                   |

 $\checkmark$  Lựa chọn và settup mạng LAN

| Network            | MAC address                                           | dc:bd:7a:91:4c:84 |
|--------------------|-------------------------------------------------------|-------------------|
| Etnernet           | Wireless & Networks                                   |                   |
| S Wireless Hotspot | Onetel                                                |                   |
| General            | 3Q<br>Becured with X694 V8942(V895 analable) (        |                   |
| Sound              | CN-TBKTVN-L2<br>Secured were WEX/WEX/2005 (available) |                   |
| Device Name        | DIRECT-M5LOUISmsPN                                    |                   |
| O Camera           | MAXHUB-IRP<br>Becard ant which                        |                   |
| System             | Onetel 1                                              |                   |
| Date & Time        | Ba Nang Tien 5G                                       |                   |

/ Lựa chọn và đăng nhập mạng WIFI

| Network             | Hotepot switch |            |
|---------------------|----------------|------------|
| Ethernet            | Totapor annon  |            |
| Wireless & Networks | SSID           | MAXHUB-IRP |
| 😒 Wireless Hotspot  | Hide SSID      |            |
| General             | Input password | 12345678   |
| Sound               |                |            |
| 2 Device Name       |                |            |
| Camera              |                |            |
| System              |                |            |
|                     |                |            |

Chết độ Hotspot để sử dụng tính năng chia sẽ không dây và dùng mạng trunggian

| Sett         | ings                                                |                 |            | Code: L 8 8 W 9 A |
|--------------|-----------------------------------------------------|-----------------|------------|-------------------|
| Network      | Ethernet<br>Wireless & Networks<br>Wireless Hotspot | Sound<br>Volume | <b>م))</b> |                   |
| General      | Sound                                               |                 |            |                   |
| <u>ष</u>     | Device Name                                         |                 |            |                   |
| ()<br>System | Camera                                              |                 |            |                   |
| E            | Date & Time                                         |                 |            |                   |
|              |                                                     |                 |            |                   |

| Sett    | inge                |             | Code: L 8  | 8 W 9 A |
|---------|---------------------|-------------|------------|---------|
| Jen     | ings                |             |            |         |
| Network | Ethernet            | Device Name | MAXHUB-IRP |         |
| ¢       | Wireless & Networks |             |            |         |
| ତ       | Wireless Hotspot    |             |            |         |
| General |                     |             |            |         |
| ٢       | Sound               |             |            |         |
| 2       | Device Name         |             |            |         |
| 9       | Camera              |             |            |         |
| System  |                     |             |            |         |
|         | Date & Time         |             |            |         |
| to .    |                     |             |            |         |

J Điều chỉnh âm lượng cho thiết bị

| Sett    | ings                |                  |                                 |                 |               |             | Code: L 8 | 38W9A |
|---------|---------------------|------------------|---------------------------------|-----------------|---------------|-------------|-----------|-------|
| Network | Ethernet            | Screen preset    |                                 |                 |               |             | >         |       |
| ٢       | Wireless & Networks | Screen preset of | peration guide                  |                 |               |             |           |       |
| Ø       | Wireless Hotspot    | ۰.<br>۲          | Q                               | OK              | 123           | 123         |           |       |
| General |                     | Adjust the apol  | <ul> <li>Zoom screen</li> </ul> | Restore default | Recall preset | Save preset |           |       |
| (3)     | Sound               |                  |                                 | screen          |               |             |           |       |
| 2       | Device Name         |                  |                                 |                 |               |             |           |       |
| 2       | Camera              |                  |                                 |                 |               |             |           |       |
| System  |                     |                  |                                 |                 |               |             |           |       |
|         | Date & Time         |                  |                                 |                 |               |             |           |       |
|         |                     |                  |                                 |                 |               |             |           |       |

V Cài đặt và check camera trực tiếp từ Android

| Set     | tings            |                                       | Code: L 8 8               |
|---------|------------------|---------------------------------------|---------------------------|
|         |                  | Automatically synchronize date & time |                           |
| ତ       | Wireless Hotspot |                                       | _                         |
| General | ı                | Set date                              | 2020/11/06                |
| ۲       | Sound            | Set time                              | 14:34                     |
| ß       | Device Name      | Select time zone                      | GMT+07:00, Indochina Time |
| 0       | Camera           |                                       |                           |
| System  |                  |                                       |                           |
| 8       | Date & Time      |                                       |                           |
| Ċ       | Factory Reset    |                                       |                           |
| T       | System Upgrade   |                                       |                           |
| 0       | About            |                                       |                           |

| $\checkmark$ | Tùy chỉnh | thời | gian |
|--------------|-----------|------|------|
|--------------|-----------|------|------|

| Set    | ttings           | Code: L 8 8 W 9                                    |
|--------|------------------|----------------------------------------------------|
|        |                  | This will clear all data in the device, including: |
| 0      | Wireless Hotspot | 1. Music, photos, user data                        |
| Gener  | ral              |                                                    |
| ۲      | Sound            | 2、System and application data, settings            |
| ß      | Device Name      | 3、Downloaded applications                          |
| ٥      | Camera           | Factory Reset                                      |
| Syster | m                |                                                    |
| 6      | Date & Time      |                                                    |
|        | Factory Reset    |                                                    |
| Ŧ      | System Upgrade   |                                                    |
| 0      | About            |                                                    |

Tùy chỉnh reset thiết bị về mặc định xuất xưởng

| Setti   | nas              |                |  | Code: L 8 8 W 9 A |
|---------|------------------|----------------|--|-------------------|
| octu    | iigo             |                |  |                   |
| 0       | Wineless Hotspot | System Upgrade |  |                   |
| General |                  |                |  |                   |
| ۲       | Sound            |                |  |                   |
| Д       | Device Name      |                |  |                   |
| 0       | Camera           |                |  |                   |
| System  |                  |                |  |                   |
| 5       | Date & Time      |                |  |                   |
|         | Factory Reset    |                |  |                   |
| 1       | System Upgrade   |                |  |                   |
| 0       | About            |                |  |                   |

✓ Check firmware và thông tin thiết bị

| 0.011   |                  |                                               |
|---------|------------------|-----------------------------------------------|
|         |                  |                                               |
| Ø       | Wireless Hotspot |                                               |
| General |                  |                                               |
| (1)     | Sound            | Please scan the QR code to verify the version |
| 2       | Device Name      |                                               |
| 0       | Camera           |                                               |
| System  |                  |                                               |
|         | Date & Time      |                                               |
|         | Factory Reset    |                                               |
| Ŧ       | System Upgrade   |                                               |
| 0       | About            |                                               |

| Set     | tings            |                        | Code: L 8 8                                                      | 3 W 9 |
|---------|------------------|------------------------|------------------------------------------------------------------|-------|
|         |                  |                        |                                                                  |       |
| B       | Wireless Hotspot | ×                      |                                                                  |       |
| General |                  | E<br>X                 |                                                                  |       |
| (3)     | Sound            | 100 P                  |                                                                  |       |
| ß       | Device Name      |                        |                                                                  |       |
| 0       | Camera           |                        |                                                                  |       |
| System  |                  | DSU version MSA10-B_Mo | onitor_GENERAL_EN_MSA10_810-release_20<br>200905_140031_5.0.3.01 |       |
|         | Date & Time      | ScreenShare            | IRC,3.1.754.69                                                   |       |
| Ċ       | Factory Reset    | Feedback               | D.1.2.4                                                          |       |
| 1       | System Upgrade   |                        |                                                                  |       |
| 0       | About            | Settings               | RC.3.4.34                                                        |       |